# **IDENTIFIKATION:** Datastrukturer / PELE

Overordnede mål Ideen er at du skal prøve at lave persistens til en UWP App

### Baggrunds Materiale:

1 sem. + 2. sem pensum Database opgaven med Konsol applikationen

## Opgave-Beskrivelsen: Færdiggør Kage applikation

Du skal arbejde videre på Kage REST opgaven

Clone fra GitHub : <u>https://github.com/rf19da2c1-1c/ClassDemoKageRestService</u>

Og på Kage App opgaven

Clone fra GitHub : <u>https://github.com/rf19da2c1-1c/KagerApp</u>

#### Opgave 1: Lave en database

Åben din SQL explorer, hvor du på din database åbner en 'ny query' her opretter du en tabel med følgende script:

```
CREATE TABLE [dbo].[Kage] (

[Name] VARCHAR (30) NOT NULL,

[Price] FLOAT (53) NOT NULL,

[NoOfPieces] INT NOT NULL,

[Id] INT IDENTITY (1, 1) NOT NULL,

PRIMARY KEY CLUSTERED ([Id] ASC)

);
```

Tilpas Connection strengen øverst i ManagerKager – klassen

private const String connString = - her indsætter du din egen connection string

Herved kan REST'en køre.

#### Opgave 2 : lav en DBPersistens

I UWP app'en i folderen model/persistence tilføj en klasse DBPersistence, der implementerer IPersistence interfacet

Husk når du skal kalde din REST service sker de ved – som beskrevet i obligatorisk opgave:

```
public async Task<IList<XXX>> GetAllXXXAsync()
{
    using (HttpClient client = new HttpClient())
    {
    string content = await client.GetStringAsync(URI);
    IList<Item> cList = JsonConvert.DeserializeObject<IList<XXX>>(content);
    return cList;
    }
}
```

Lav alle fem metoder.

Desuden i MainVM kostruktøren 1.51 skift persistens til Database

#### EXTRA : Lav din gen UWP

Clone fra GitHub : <u>https://github.com/rf19da2c1-1c/ExercisePersistence</u>

```
Lav en tabel i databasen med:

CREATE TABLE [dbo].[Car] (

[Id] INT IDENTITY (1, 1) NOT NULL,

[Model] VARCHAR (35) NOT NULL,

[Vendor] VARCHAR (35) NOT NULL,

[Price] FLOAT (53) NOT NULL,

PRIMARY KEY CLUSTERED ([Id] ASC)

);
```

I DBSingleton 1.28 indsæt din egen Connection string

Lav et nyt projekt UWP, hvor du henter, opretter og sletter Cars.